## puttygen.exe (a RSA and DSA key generation utility)

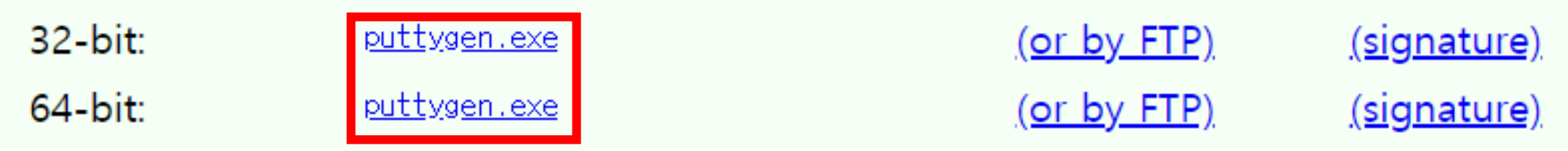

## 1. Puttygen.exe를 다운받으세요. https://www.chiark.greenend.org.uk/~sgtatham/putty/latest.html

| PuTTY Key Generator                                                        |        |                 | 2                     |
|----------------------------------------------------------------------------|--------|-----------------|-----------------------|
| File Key Conversions Help                                                  |        |                 |                       |
| Key<br>No key.                                                             |        |                 |                       |
| Actions                                                                    |        |                 |                       |
| Generate a public/private key pair                                         |        |                 | Generate              |
| Load an existing private key file                                          |        |                 | Load                  |
| Save the generated key                                                     |        | Save public key | Save private key      |
| Parameters                                                                 |        |                 |                       |
| Type of key to generate:<br>RSA ODSA<br>Number of bits in a generated key: | OECDSA | ○ ED25519       | O SSH-1 (RSA)<br>2048 |

# 2. Conversions에서 Import key를 누르세요.

# 3. 다운받은 키 파일을 가져오세요.

 $\times$ 

| < -> · • 1     | , > 내 P( | C > 다운로드     |        |  | ~ Ü             | 다운로드 검색         | 4   |      | Ą   |
|----------------|----------|--------------|--------|--|-----------------|-----------------|-----|------|-----|
| 구성 ▼ 새 폴더      |          |              |        |  |                 |                 | ∎ ▼ |      | ?   |
| 📕 사진           | ^        | 이름           | ^      |  | 수정한 날짜          | 유형              |     | 크기   |     |
| 🤳 내 PC         |          | 📘 test-key.  | pem    |  | 2018-10-11 오후 5 | PEM 파일          |     |      | 2KB |
| 📙 3D 개체        |          |              |        |  |                 |                 |     |      |     |
| 📜 다운로드         |          |              |        |  |                 |                 |     |      |     |
| 📲 동영상          |          |              |        |  |                 |                 |     |      |     |
| 📑 문서           |          |              |        |  |                 |                 |     |      |     |
| 📙 바탕 화면        |          |              |        |  |                 |                 |     |      |     |
| 🔚 사진           |          |              |        |  |                 |                 |     |      |     |
| ] 음악           |          |              |        |  |                 |                 |     |      |     |
| 🐛 Windows (C:) |          |              |        |  |                 |                 |     |      |     |
| 🐳 geonu(\\192  | 2.1(     |              |        |  |                 |                 |     |      |     |
| 🎒 네트위크         | ~ <      |              |        |  |                 |                 |     |      | >   |
|                | 파일 0     | 름(N): test-k | ey.pem |  | ~               | All Files (*.*) |     |      | ~   |
|                |          |              | 71     |  |                 |                 |     | +1.4 |     |
|                |          |              |        |  |                 | 열기(O)           |     | 쥐소   |     |

E Load private key:

### 🚰 PuTTY Key Generator

File Key Conversions Help

| Key                                                                                                    |                      |                      |                  |  |  |  |
|----------------------------------------------------------------------------------------------------|----------------------|----------------------|------------------|--|--|--|
| Public key for pasting into OpenSSH authorized_keys file:                                                                                                    |                      |                      |                  |  |  |  |
| ssh-rsa AAAAB3NzaC1yc2EAAAADAQABAAABAQDLHPYilq<br>+IRGp2pdL4dFtMbrE7NopCeg4PdDHZXKt+v<br>+EITxyGBrwXaJj/NsOd6adzfzHMedM90Hzh5h/3klQ6WNGRUMA6DUQZgnr8SZB71utQ2pX0 |                      |                      |                  |  |  |  |
| BToZBscaHhTcEHMQ0eK72/NrO/ascQL08pSBDwvit1vhMyexPTiumq9+RAKTFdLMt9Jm3B<br>GWDkjnZGRWNHb10izAJjl6yB6PJFBWihsyYDbe5fuaRg0dGoDgiFKi/lgdfdJ02KhXiN6185J              |                      |                      |                  |  |  |  |
| Key fingerprint: ssh-rsa 2048 12:c7:fc:25:16:11:75:90:19:77:76:ad:8c:fa:cf:f8                                                                                    |                      |                      |                  |  |  |  |
| Key comment                                                                                                    | imported-openssh-key | imported-openssh-key |                  |  |  |  |
| Key passphrase:                                                                                                    |                      |                      |                  |  |  |  |
| Confirm passphrase:                                                                                                    |                      |                      |                  |  |  |  |
| Actions                                                                                                    |                      |                      |                  |  |  |  |
| Generate a public/priva                                                                                                    | te key pair          |                      | Generate         |  |  |  |
| Load an existing private                                                                                                    | key file             |                      | Load             |  |  |  |
| Save the generated key                                                                                                    | /                    | Save public key      | Save private key |  |  |  |
| Parameters                                                                                                    |                      |                      |                  |  |  |  |
| Type of key to generate<br>RSA                                                                                                    | e:<br>DSA OECDS      | A () ED25519         | ⊖SSH-1 (RSA)     |  |  |  |
| Number of bits in a generated key: 2048                                                                                                    |                      |                      |                  |  |  |  |

# 4. Save private key를 클릭하여 ppk파일을 생성합니다.

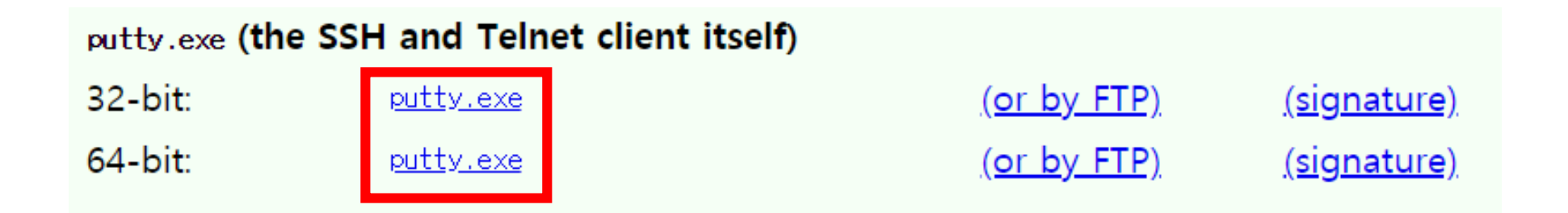

## 5. putty.exe를 다운받으세요.

https://www.chiark.greenend.org.uk/~sgtatham/putty/latest.html

## 🕵 PuTTY Configuration

| Category:                                                                                                    |                                                                                                    |                        |  |  |  |
|----------------------------------------------------------------------------------------------------|----------------------------------------------------------------------------------------------------|------------------------|--|--|--|
| SessionLoggingTerminalKeyboardBellFeaturesWindowAppearanceBehaviourTranslationSelectionColoursConnectionDataProxyTelnetRloginSSHSerial | Basic options for your PuTTY session Specify the destination you want to connect to Host Name (or IP address) 203.254.143.222 7777 Connection type: |                        |  |  |  |
|                                                                                                    | Raw     Telnet     Rlogin     SSH     Sector       Load, save or delete a stored session       Saved Sessions                                       |                        |  |  |  |
|                                                                                                    | Default Settings<br>114.70.192.29                                                                                                    | Load<br>Save<br>Delete |  |  |  |
|                                                                                                    | Close window on exit:<br>Always Never Only on clean exit                                                                                            |                        |  |  |  |
| About                                                                                                    | Open                                                                                                    | Cancel                 |  |  |  |

# 6. 생성한 인스턴스의 IP와 포트번호 7777을 입력하세요.

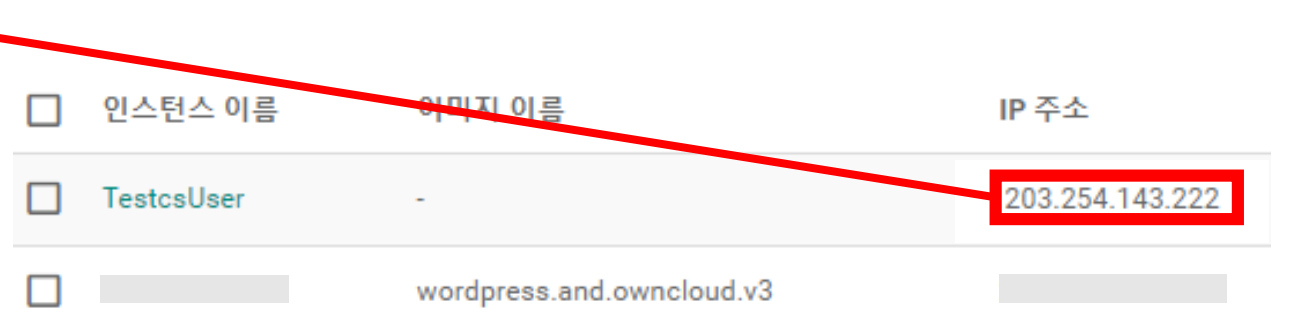

- 학생들의 경우, 공용 IP를 사용합니다
- Project 별 공용 IP
  - cse-students: 203.254.143.200
  - students: 203.254.143.201
- SSH 포트 번호: 19xxx
  - xxx는 본인 인스턴스 IP 의 끝자리
  - 예) 192.168.0.2 → 19002, 192.168.0.199 → 19199

 $\times$ 

## Repute the second second secon

#### Category:

|                                                                                                    | Data to send                                                                                | to the server                                              |
|----------------------------------------------------------------------------------------------------|---------------------------------------------------------------------------------------------|------------------------------------------------------------|
| SessionLoggingTerminalKeyboardBellFeaturesWindowAppearanceBehaviourTranslationSelectionColoursConnectionDataProxyTelnetRloginSerial | Login details<br>Auto-login username<br>When username is not specifie<br>Prompt OUse system | ubuntu<br>ed:<br>n username (코예진)                          |
|                                                                                                    | Terminal details Terminal-type string Terminal speeds Environment variables Variable Value  | xterm           38400,38400           Add           Remove |
| About                                                                                                    |                                                                                             | Open Cancel                                                |

- ID는 인스턴스를 생성할 때 사용한 image 의 종류 에 따라 다릅니다.
- 모르는 경우, <u>jcloud@jbnu.ac.kr</u> 로 문의하십시오.
- 본인의 jcloud 계정과는 무관합니다.
- 기본 제공하는 ubuntu 이미지를 사용한 경우, ID: ubuntu

# 7. Connection의 Data에서 Auto-login에 로그인할 계정을 입력하세요.

## **Repute Your Configuration**

### Category:

| Bell                                                                                        | ^ | Options controlling SSH authentication                                                                                                    |
|---------------------------------------------------------------------------------------------|---|----------------------------------------------------------------------------------------------------|
| Features Features Window Appearance Behaviour Translation Selection Colours Connection Data |   | <ul> <li>Display pre-authentication banner (SSH-2 only)</li> <li>Bypass authentication entirely (SSH-2 only)</li> </ul>                           |
|                                                                                             |   | Authentication methods  Attempt authentication using Pageant  Attempt TIS or CryptoCard auth (SSH-1)  Attempt "keyboard-interactive" auth (SSH-2) |
| - Proxy<br>- Telnet                                                                         |   | Authentication parameters                                                                                                    |
| SSH                                                                                         |   | Allow attempted changes of username in SSH-2                                                                                                    |
| - Host keys<br>- Cipher                                                                     |   | Private key file for authentication: Browse                                                                                                    |
| tiener Auth<br>                                                                             |   |                                                                                                    |
| Bugs<br>More bugs                                                                           |   |                                                                                                    |
| About                                                                                       | Ŧ | Open Cancel                                                                                                    |

# 8. 생성했던 ppk파일을 SSH의 Auth에서 Browse...을 클릭하여 가져오고 Open을 클릭하면 인스턴스에 접속됩니다.

Х